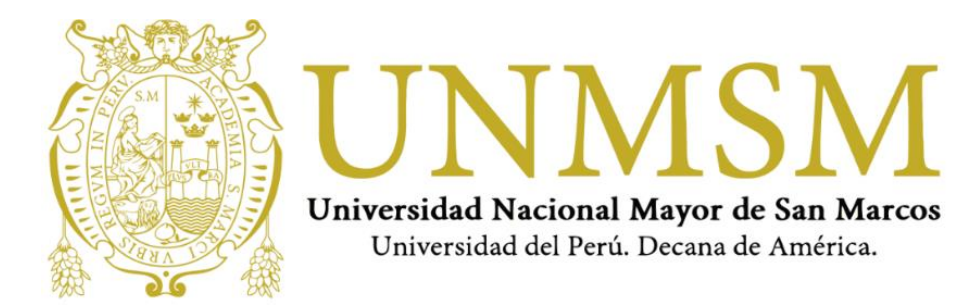

## **INSTRUCTIVO**

# **TEST DE PC - POSTULANTE**

EXAMEN NACIONAL DE FARMACIA Y BIOQUÍMICA 2021-II - MODALIDAD VIRTUAL ------

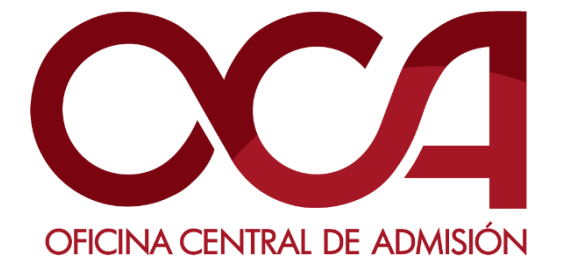

AGOSTO DE 2021 UNMSM - OCA Lima – Perú

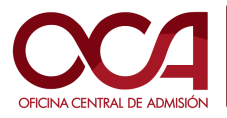

### Contenido

| 1. | REQUISITOS DE EQUIPO Y AMBIENTE PARA RENDIR LA PRUEBA DEL POSTULANTE | 3 |
|----|----------------------------------------------------------------------|---|
|----|----------------------------------------------------------------------|---|

- 2. INICIO DE PRUEBA EN EL NAVEGADOR (Instalación del Navegador Seguro). .....4
- 3. INFRACCIONES Y CAUSAS DE ANULACIÓN DE LA EVALUACIÓN ......11

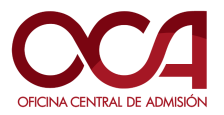

#### 1. REQUISITOS DE EQUIPO Y AMBIENTE PARA RENDIR LA PRUEBA DEL POSTULANTE

- SISTEMA OPERATIVO: Solo Windows (Recomendación: Windows 10 original con sus últimas actualizaciones realizadas).
- RED: El postulante debe tener una conexión a Internet estable en su extremo con la velocidad adecuada. **(Recomendación: usar cable de red)** 
  - Velocidad de carga: velocidad mínima => 5 Mbps
  - Puedes medir la velocidad de tu internet en <u>www.speedtest.net/es</u>
- NAVEGADORES WEB:
  - Chrome: Versión 63 o superior.
  - Firefox: Versión 52 o superior.

**Observación:** Las evaluaciones supervisadas de Mettl no son compatibles con los navegadores Edge.

• CONFIGURACIÓN DEL CORTAFUEGOS (FIREWALL)

Si está intentando realizar la prueba desde su oficina o en las instalaciones de alguna institución, es posible que existan ciertas restricciones de red local en el firewall de la red que pueden estar impidiendo el lanzamiento de las pruebas de Mettl. Si tiene alguno de estos problemas, comuníquese con su administrador de red local y pídale que otorgue los permisos de firewall necesarios para permitir todas las solicitudes de todos los subdominios de "mettl.com".

- EQUIPO:
  - Laptop o PC, con micrófono habilitado (no se puede usar Tablet ni celular) y cámara web con una buena resolución. Se recomienda una cámara con una resolución mínima de 800 x 600 px. Puede revisar la resolución en <u>https://es.webcamtests.com</u>
  - Está prohibido el uso de audífonos en la computadora durante el curso de preparación y el examen.
- AMBIENTE PARA RENDIR LA PRUEBA
  - Un ambiente libre de interrupciones y correctamente iluminado, en el que pueda estar solo(a). Se solicitará un paneo del ambiente si es necesario el día del examen.

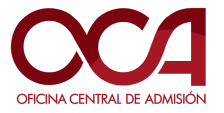

#### 2. INICIO DE PRUEBA EN EL NAVEGADOR (Instalación del Navegador Seguro).

- Recibirá al correo suscrito al momento de inscribirse, instrucciones para el uso de la plataforma.
- Ingresar al enlace enviado, mediante correo electrónico.

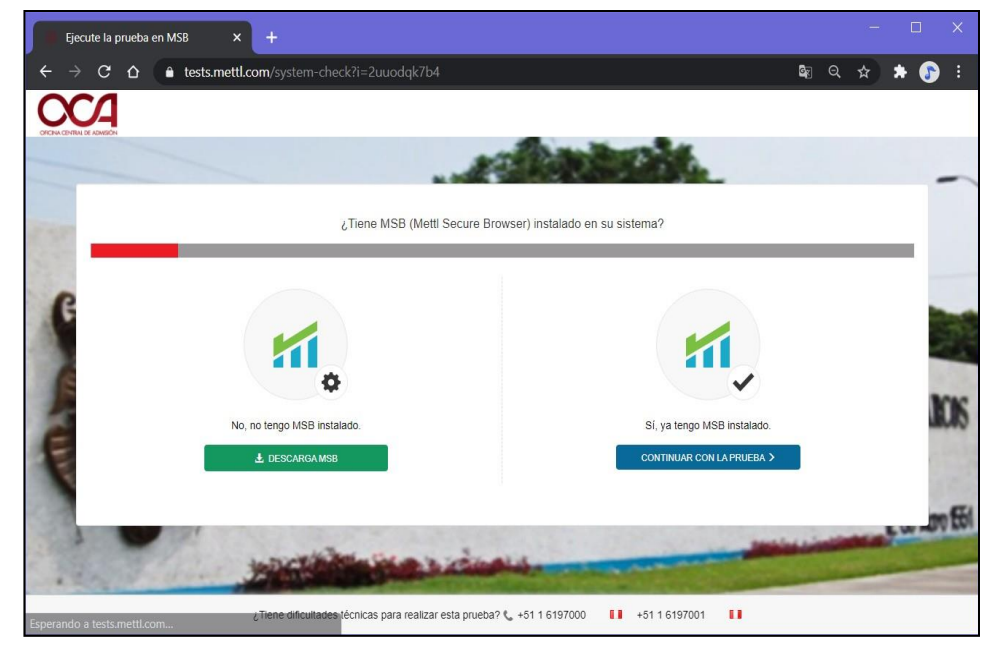

**RECOMENDACIÓN:** Antes de realizar el paso siguiente, **"DESCARGAR MSB"**, en caso de poseer un antivirus pirata, con licencia vencida o gratuito, debe **DESINSTALARLO** de lo contrario podría presentar problemas durante la instalación del programa y durante el examen.

• Dar clic en el botón descargar: **DESCARGAR MSB (Navegador Seguro)**. Se descargará en la parte inferior izquierda o también lo puede ubicar en la carpeta de descargas de su equipo.

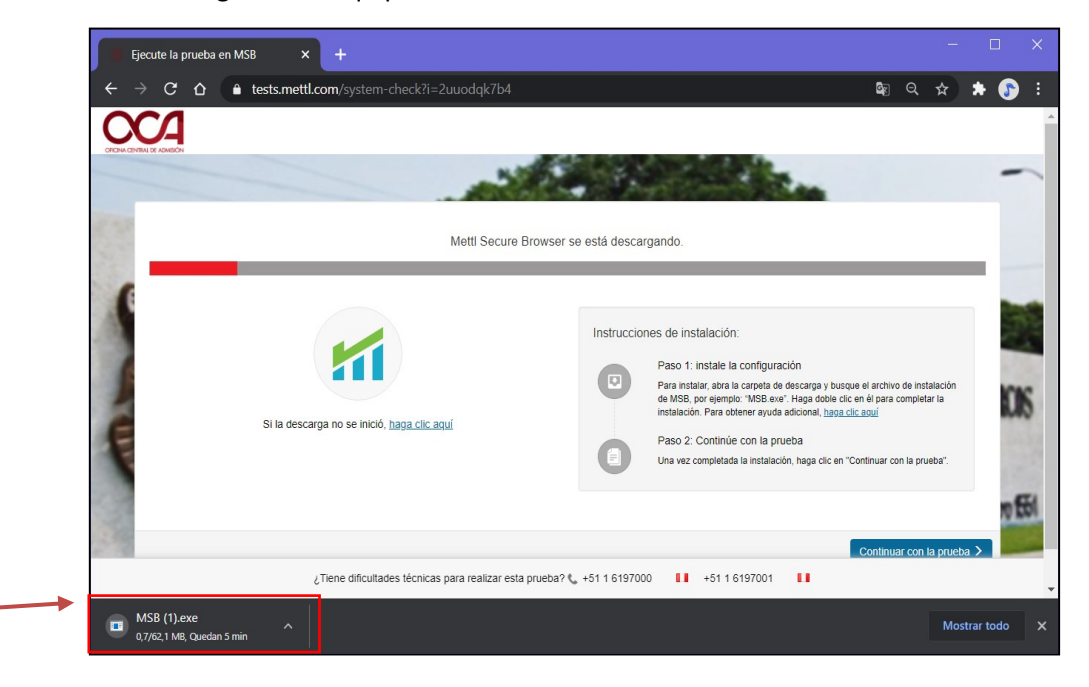

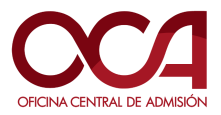

• Ejecutamos el programa para proceder a instalar. Dar clic en Ejecutar.

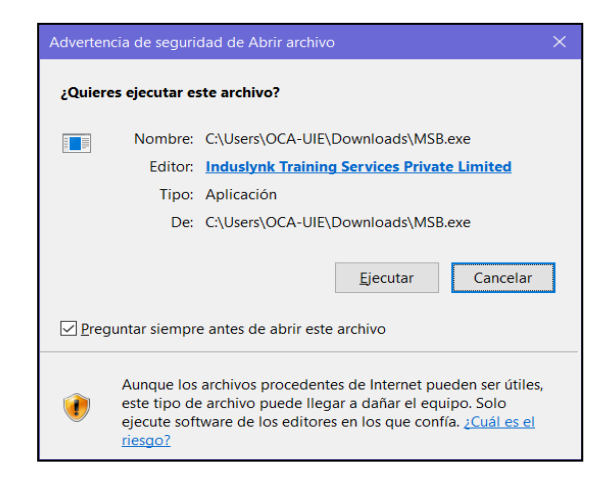

• Aceptamos los términos y referencias y procedemos con la instalación.

| The following end-user license terms ("Terms") govern the access or Use by<br>you (hereinafter referred to as the "User" or "You") of the proprietary<br>software applications, tools and platforms ("Company Systems") of<br>Induslynk Training Services Private Limited, having its registered office at<br>Plot 85, Sector 44, Gurugram, Haryana - 122003 ("Company") accessed or<br>used via any computer systems (including laptops or similar devices) or other<br>communication device.<br>You have access to the Company Systems and are entitled to use them | EN                                                                                                    | D-USER LICENSE TERMS                                                                                                    |
|----------------------------------------------------------------------------------------------------|----------------------------------------------------------------------------------------------------|----------------------------------------------------------------------------------------------------|
|                                                                                                    | you (hereinafter referred<br>software applications, t<br>Induslynk Training Servi<br>Plot 85, Sector 44, Gurug | to as the "User" or "You") of the proprietary<br>bols and platforms ("Company Systems") of<br>ces Private Limited, having its registered office at<br>ram, Haryana - 122003 ("Company") accessed or |

• Una vez finalizado, dar clic en **Close**.

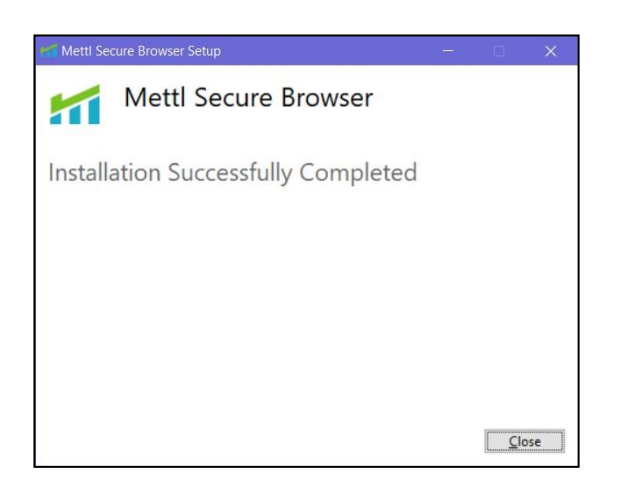

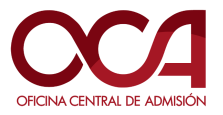

• Continuar en la página del Test. Dar clic en Continuar con la prueba.

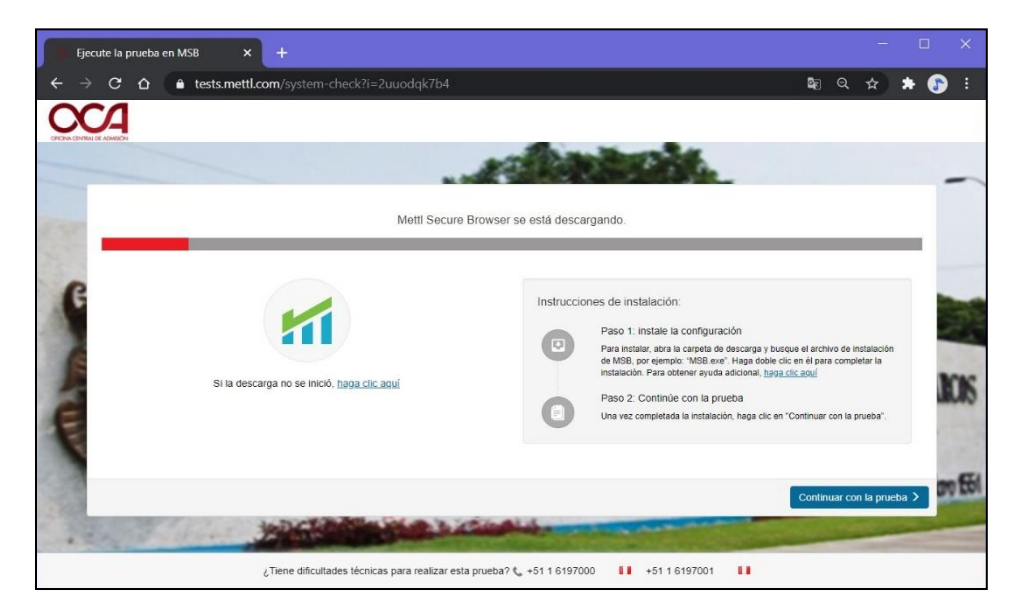

• Leer atentamente las indicaciones.

| Ejecute la prueba en MSB × +                                                                                                    | -        |        | ×      |
|----------------------------------------------------------------------------------------------------|----------|--------|--------|
| ← → C A Lests.mettl.com/system-check?i=2uuodqk7b4                                                                                                    | ☆        | * 🤇    | ) :    |
|                                                                                                    |          |        |        |
| . A Charles .                                                                                                    |          |        | -      |
| COSAS PARA RECORDAR                                                                                                    |          |        |        |
| <ol> <li>Una vez que comience la prueba, no se le permitirá salir del navegador ni abrir ninguna pestaña nueva en él, si intenta hacerio, la prueba se suspenderá.</li> <li>MSB cerrará todas las aplicaciones que se estén ejecutando actualmente en su sistema, por favor guarde su trabajo en consecuencia.</li> </ol> |          |        |        |
| 2 No puedes iniciar la prueba? haga cilc agul para actualizar y descargar MSB.                                                                                                    | e lanzam | iento  |        |
| UNIVERSIDAD NACIONAL HAYOR D                                                                                                    | E SM     | X MA   | ICI6   |
| - Universidad del Perú, DECANA DE                                                                                                    | ME       | 9CA -  |        |
|                                                                                                    | _        | 2 de M | on 551 |
| · · · · · · · · · · · · · · · · · · ·                                                                                                    | -        |        |        |
| ر Tiene dificultades técnicas para realizar esta prueba? 📞 +51 1 6197000 🚦 +51 1 6197001 🚦                                                                                                    |          |        |        |

• Emergerá una ventana solicitando abrir la aplicación instalada. Dar clic en Abrir MSB.

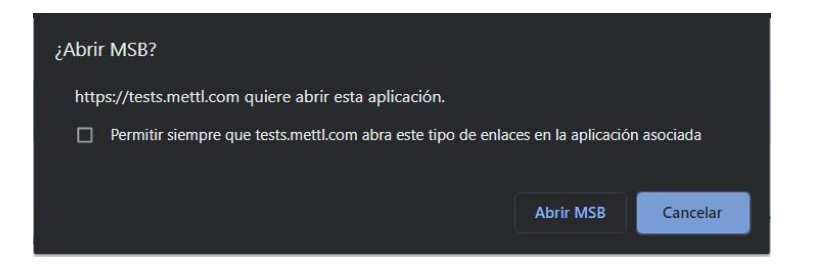

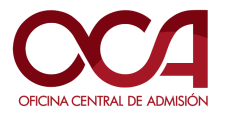

 En caso de tener programas abiertos, estos se cerrarán automáticamente. En algunos equipos no se cerrarán de manera automática y por lo tanto emergerá el siguiente mensaje indicando los programas que deben ser cerrados forzosamente antes de iniciar el examen o test:

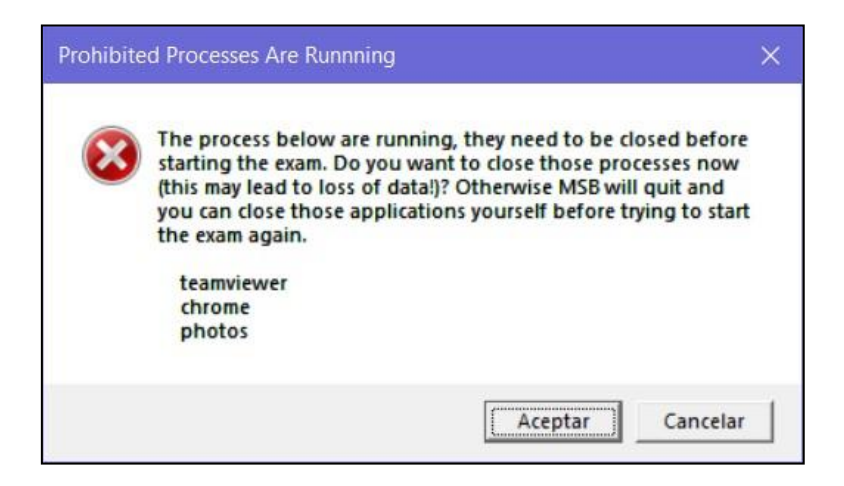

Por ello, la aplicación no podrá ejecutarse hasta que estos programas se cierren forzosamente, para ello DEBE REALIZAR LOS SIGUIENTES PASOS SIN CERRAR LA VENTANA DE AVISO: Prohibited Processes Are Running.

| <u>A</u> rchivo <u>O</u> pciones <u>V</u> ista |                 |          |           |        |        |
|------------------------------------------------|-----------------|----------|-----------|--------|--------|
| Procesos Rendimiento Historial de aplicaciones | Inicio Usuarios | Detalles | Servicios |        |        |
| ^                                              |                 | 22%      | 57%       | 0%     | 0%     |
| Nombre Estado                                  |                 | CPU      | Memoria   | Disco  | Red    |
| Sigweb (32 bits)                               |                 | 0%       | 0.1 MB    | 0 MB/S | 0 Mbps |
| Sink to receive asynchronous cal               |                 | 0%       | 0.5 MB    | 0 MB/s | 0 Mbps |
| Sink to receive asynchronous cal               |                 | 0%       | 1.0 MB    | 0 MB/s | 0 Mbps |
| Sink to receive asynchronous cal               |                 | 0%       | 0.7 MB    | 0 MB/s | 0 Mbps |
| SPUpDate Application (32 bits)                 |                 | 0%       | 1.1 MB    | 0 MB/s | 0 Mbps |
| startUp Application (32 bits)                  |                 | 0%       | 0.1 MB    | 0 MB/s | 0 Mbps |
| Synaptics Audio Tool (32 bits)                 |                 | 0%       | 0.4 MB    | 0 MB/s | 0 Mbps |
| 🚺 Synaptics TouchPad 64-bit Enha               |                 | 0%       | 1.1 MB    | 0 MB/s | 0 Mbps |
| > 🔁 TeamViewer (32 bits)                       |                 | 0%       | 1.2 MB    | 0 MB/s | 0 Mbps |
| > Intunderbolt(TM) Service (32 bits)           |                 | 0%       | 0.1 MB    | 0 MB/s | 0 Mbps |
| 🚯 Thunderbolt(TM) Software (32 b               |                 | 0%       | 1.6 MB    | 0 MB/s | 0 Mbps |
| UltraViewer_Desktop (32 bits)                  |                 | 0%       | 9.8 MB    | 0 MB/s | 0 Mbps |
| UltraViewer_Desktop (32 bits)                  |                 | 0%       | 6.8 MB    | 0 MB/s | 0 Mbps |
| > UltraViewerService (32 bits)                 |                 | 0%       | 0.2 MB    | 0 MB/s | 0 Mbps |
|                                                |                 | 00/      | 0.0140    | 0.1407 |        |

✓ Ir al Administrador de tareas (Comandos: Ctrl + Shift + Esc).

También puede ingresar escribiendo "Administrador de tareas" en la búsqueda de inicio.

Una vez dentro, ubicaremos en la pestaña *Procesos,* los programas que estén ejecutándose ya sea en "Aplicaciones" o en "Procesos en segundo plano" **que hayan sido identificados por el mensaje de alerta de error** mostrado anteriormente. (En este caso se notificó los programas: *Teamviewer, Chrome y Photos*).

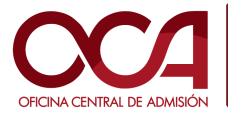

- ✓ Seleccionamos el(los) programa(s) y le damos clic en **Finalizar tarea**.
- Una vez cerrado todos los programas indicados, volveremos a la ventana de aviso: Prohibited Processes Are Running y damos clic en Aceptar.

| 8 | The process below are running, they need to be closed before<br>starting the exam. Do you want to close those processes now<br>(this may lead to loss of data!)? Otherwise MSB will quit and<br>you can close those applications yourself before trying to star<br>the exam again. | t |
|---|----------------------------------------------------------------------------------------------------|---|
|   | teamviewer<br>chrome<br>photos                                                                                                    |   |

Después de dar clic en Aceptar, si los programas reportados se cerraron correctamente, entonces se inicializará el programa para el testeo de examen.

**Nota:** En caso de no ejecutarse el programa, debe volver a ingresar al link y volver a realizar los pasos anteriormente mencionados ya que se debe haber omitido algún cierre de programa notificado.

 De haber tenido éxito en los pasos anteriores, a continuación, se abrirá el programa, el cual solicitará la cámara web durante el examen (Si tiene instalado en su equipo, dos o más cámaras, este le solicitará elegir la que usará durante el examen).

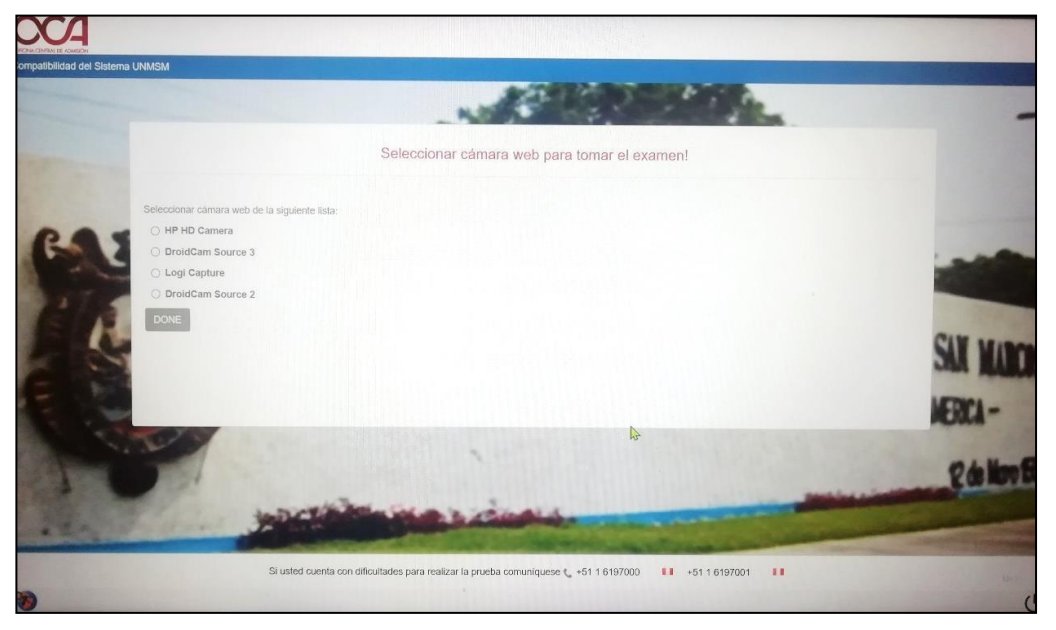

**Observación:** En algunos casos este paso se omitirá y pasará automáticamente al siguiente test (de micrófono).

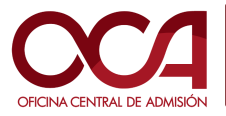

Código: OCA.UIE.INST – TDP. ENAFB.001 Versión: 001-2021

#### • Una vez elegido la cámara, dar clic en DONE.

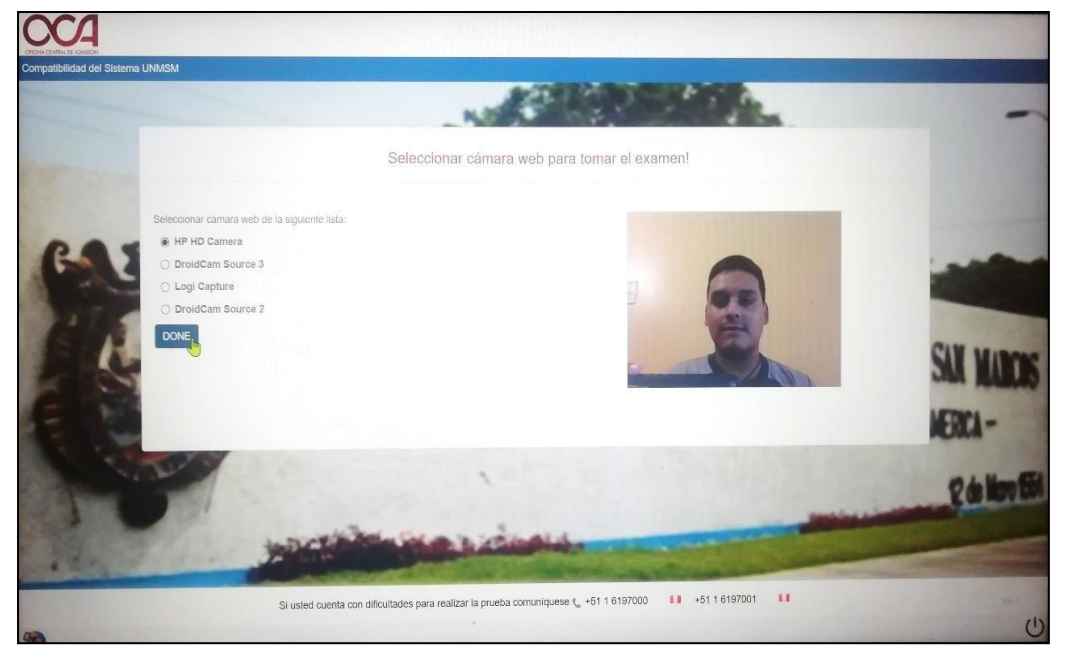

• Luego realizará la prueba de micrófono, dando clic en Iniciar Grabación.

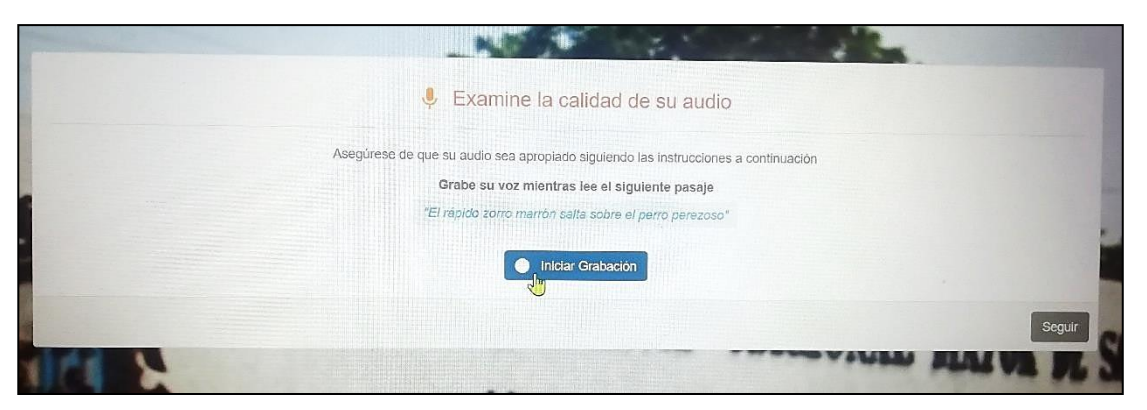

 Deberá repetir la frase indicada, una vez terminada, dar clic en Detener grabación. Dar clic en Seguir. (En algunos casos el micrófono detectará muy fuerte el sonido, para ello puede hablar más suave o alejarse un poco del micrófono durante el test)

| Examine la calidad de su audio                                                                                                    |               |
|----------------------------------------------------------------------------------------------------|---------------|
| Asegúrese de que su audio sea aproplado siguiendo las instrucciones a continuación<br>Grabe su voz mientras lee el siguiente pasaje<br>"El rápido zorro marrón salta sobre el perro perezoso" |               |
| III) I                                                                                                    |               |
|                                                                                                    | Seguir        |
| - Universided del D                                                                                                    | A DECINA DE M |

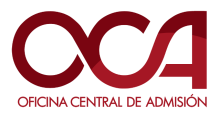

• Se indicará un mensaje de *revisión de calidad exitosa*. Dar clic en **Seguir**.

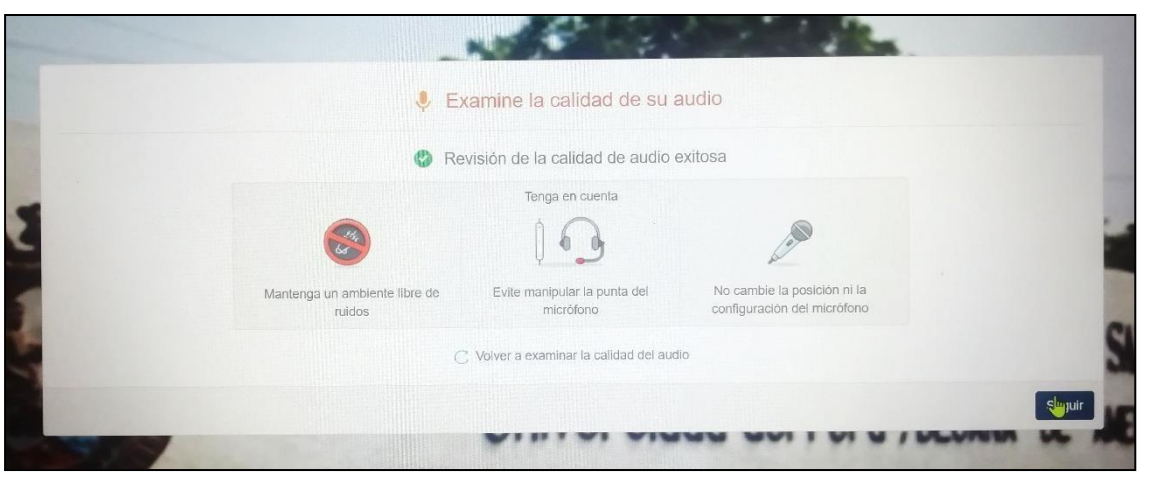

• Una vez terminada el test, el programa nos indicará un mensaje de prueba exitosa.

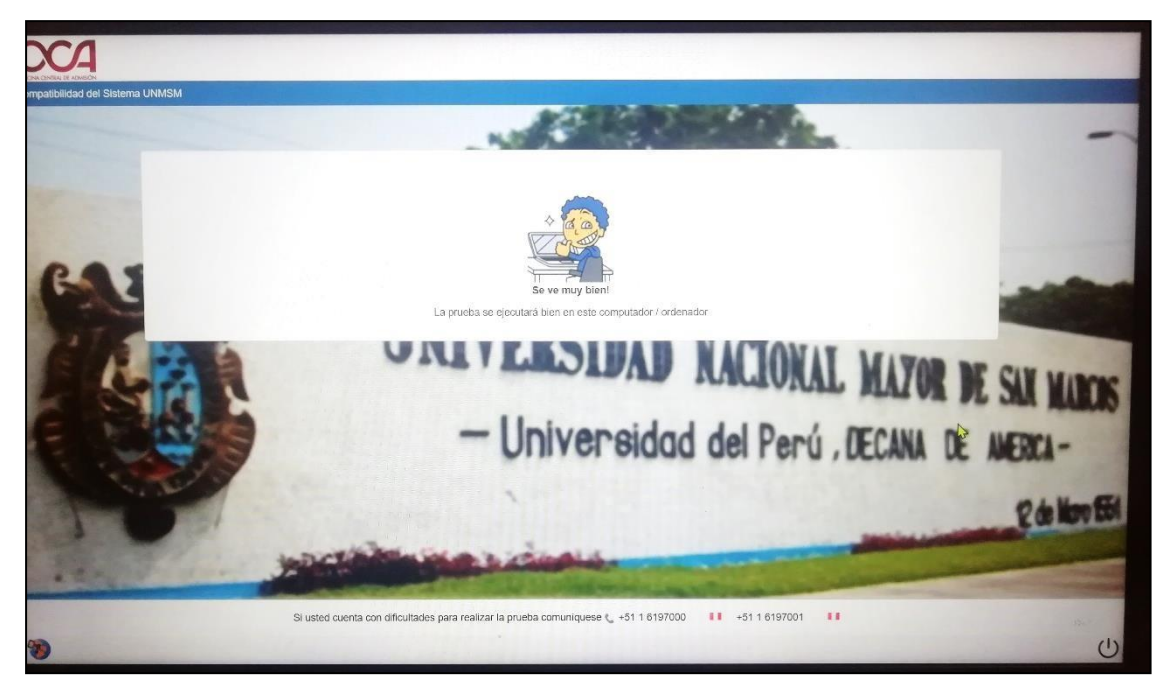

• Para salir hacer clic en el botón inferior derecho: Quit Safe Exam Browser.

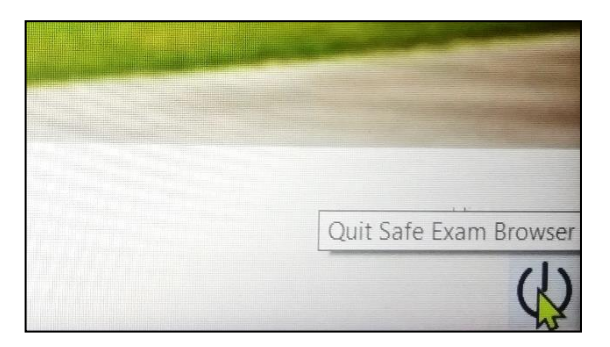

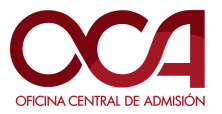

#### 3. INFRACCIONES Y CAUSAS DE ANULACIÓN DE LA EVALUACIÓN

- Retirarse de su ubicación de trabajo con la computadora, durante el examen.
- Utilizar materiales de consulta, calculadora, páginas web o aplicaciones de la computadora empleando algún tipo de tecnología.
- Compartir el espacio de evaluación con otra persona.
- Usar y/o manipular: celulares, tabletas o cualquier dispositivo de comunicación que no sea la computadora o laptop que empleas para realizar la evaluación.
- Usar auriculares o audífonos.
- Escanear o hacer impresiones.
- Usar alguna forma de copiar y pegar mientras dure el examen.
- Hacer capturas o tomar fotos a la pantalla.
- Ingerir alimentos o bebidas.
- Realizar actos obscenos o faltar el respeto mediante gestos o palabras
- La aparición de una o varias personas en tu espacio de evaluación.
- Tener una iluminación deficiente (fondo luminoso, falta de iluminación) que dificulte el reconocimiento de la persona evaluada.
- Apagar, bloquear y/o manipular de alguna forma la cámara de video durante el examen.
- No obedecer las indicaciones del docente supervisor
- Apagar y/o manipular el micrófono durante el examen.
- Hablar o hacer ruidos durante el examen
- No contestar el chat del docente evaluador
- La imagen del postulante fuera de campo visual de la cámara y/o posición incorrecta.